# University System of Georgia Step-By-Step Guide: How Travelers can Self-Enroll

Step 1: Visit your campus-specific URL (Example: www.gallagherstudent.com/kennesaw) and click the 'Travel Enroll' button on the top left hand corner

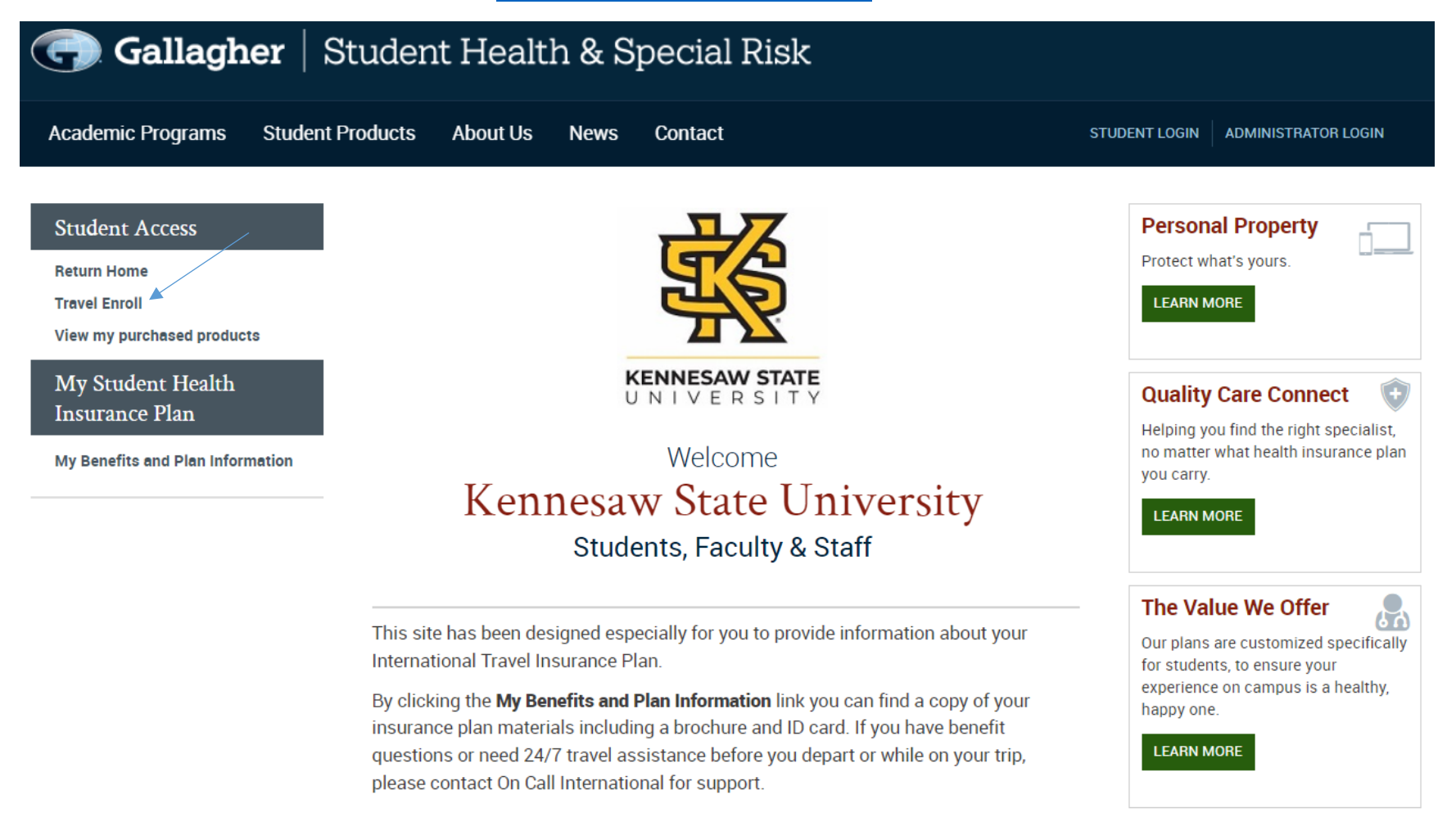

**Step 2:** Create an account by scrolling down and filling out the required fields (NOTE: if you don't have a student ID number, you can input any 9-digit number (999999999, for example)

# Create Account

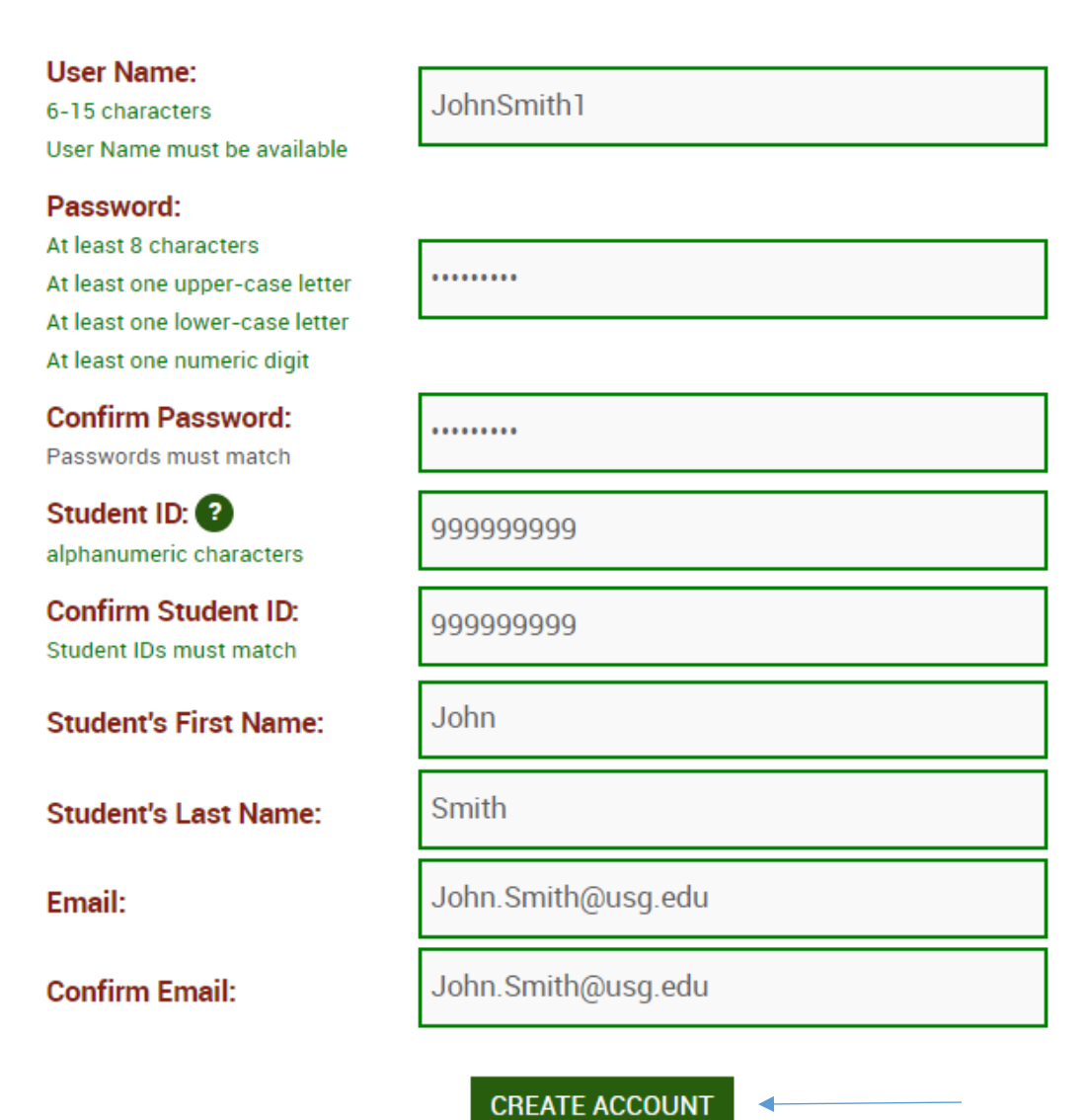

Step 3: Once you have successfully create an account, go back to the 'Travel Enroll' page

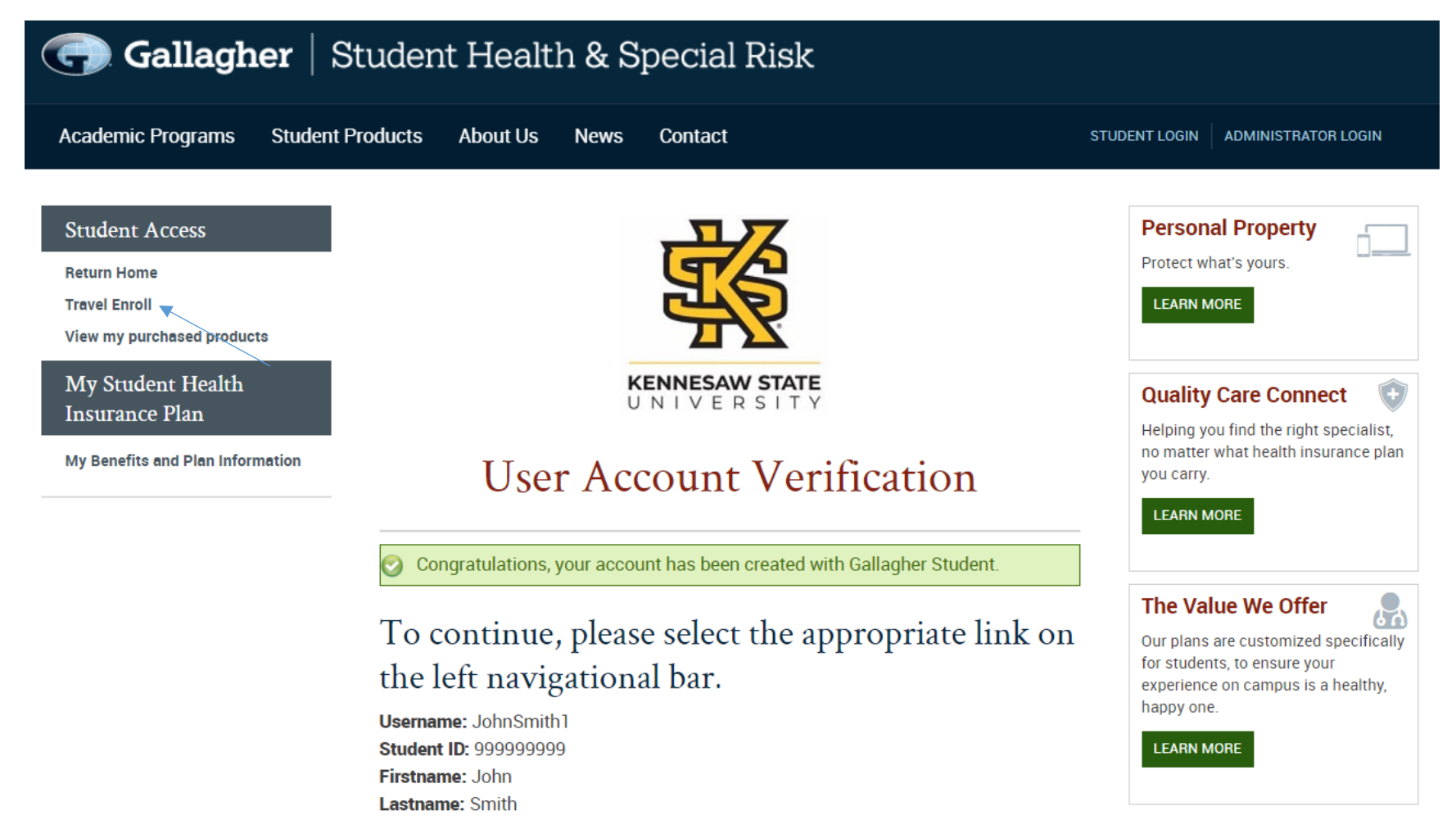

Step 4: Fill out your personal information and select your coverage dates. Click 'Continue'

| Fill Out Form Confirm Answers Payment |                           |    |  |
|---------------------------------------|---------------------------|----|--|
| Primary Information                   |                           |    |  |
| Primary Insured                       |                           |    |  |
| Student ID#*                          | 999999999                 |    |  |
| Date of Birth*                        | Jan                       | \$ |  |
| First Name*                           | John                      |    |  |
| Middle Initial                        |                           |    |  |
| Last Name*                            | Smith                     |    |  |
| Gender*                               | Male                      | \$ |  |
| Street Address*                       | 270 Washington Street, SW |    |  |
| City*                                 | Atlanta                   |    |  |
| State*                                | GA                        | \$ |  |
| Zip*                                  | 30334                     |    |  |
| Email Address*                        | John.Smith@usg.edu        |    |  |
| Phone Number                          |                           |    |  |
| Country of Travel*                    | Italy                     | \$ |  |

#### **Plan Information**

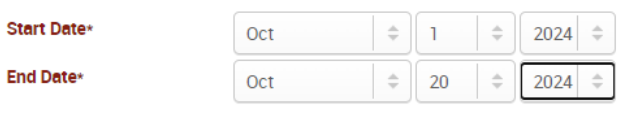

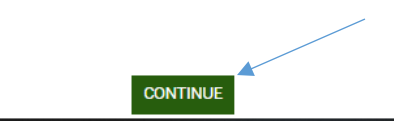

## Step 5: Confirm your information and click 'Continue'

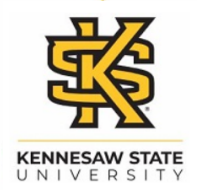

# Study Abroad Enrollment Form

| Fill Out Form Confirm Answers Payment |                       |  |
|---------------------------------------|-----------------------|--|
| Enrollment Form                       |                       |  |
| PRIMARY INFORMATION                   |                       |  |
| Student ID                            | 999999999             |  |
| DOB                                   | 2000-01-01            |  |
| First Name                            | John                  |  |
| Last Name                             | Smith                 |  |
| Middle Initial                        |                       |  |
| Gender                                | м                     |  |
| Address                               | 270 Washington Street |  |
| City                                  | Atlanta               |  |
| State                                 | GA                    |  |
| Zip                                   | 30334                 |  |
| Email Address                         | John.Smith@usg.edu    |  |
| Phone Number                          |                       |  |
| Country of Travel                     | Italy                 |  |
|                                       |                       |  |
| Study Abroad Plan Type                | Daily Plan            |  |
| Coverage Start Date                   | 2024-10-01            |  |
| Coverage End Date                     | 2024-10-20            |  |
| Coverage Cost                         | 22.80                 |  |
|                                       |                       |  |

Thank you. Your Enrollment Information has been received and you are ready to continue to the Payment Information section.

### Step 6: Tick the Terms and Conditions box and select your payment method

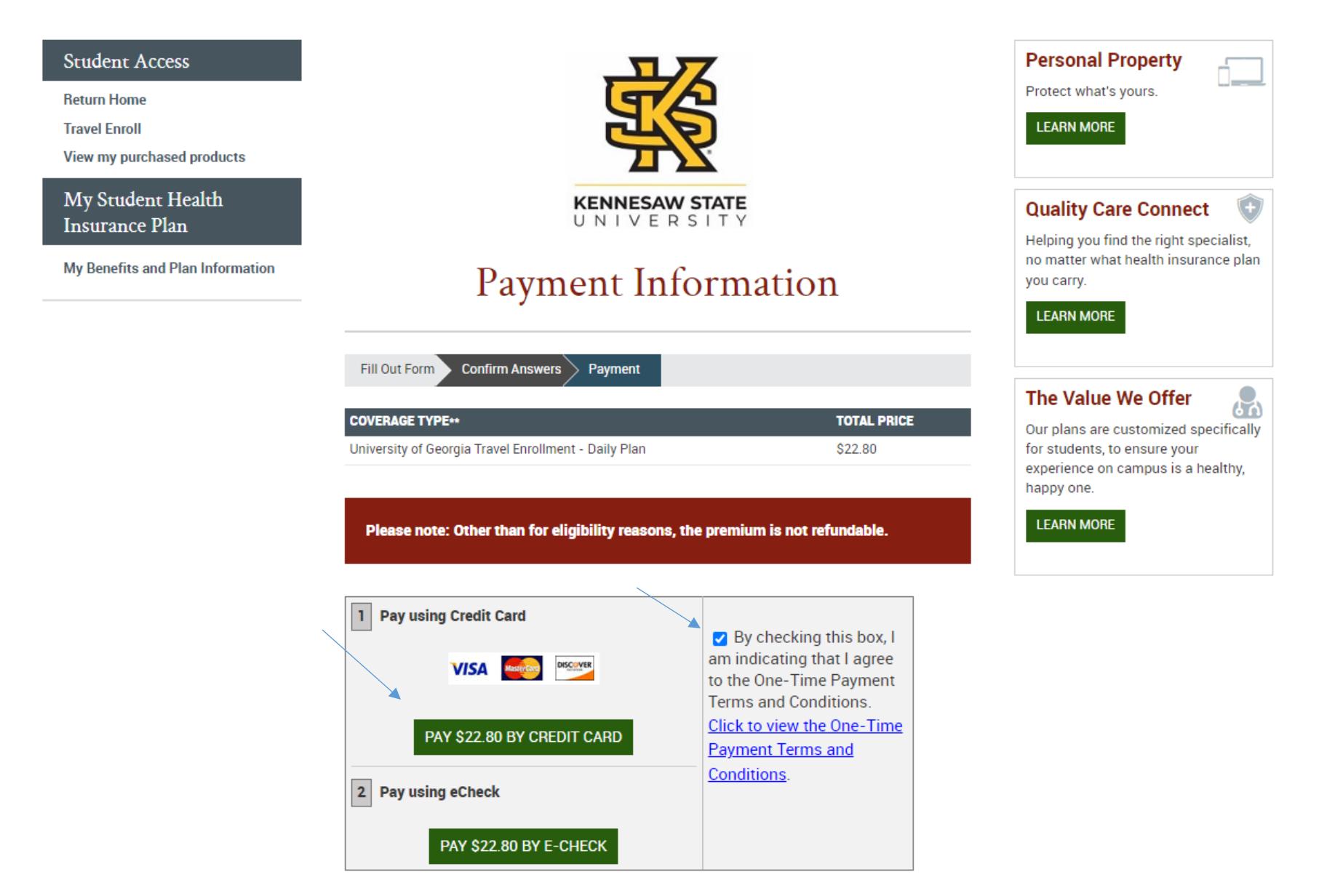

Step 7: Click the 'Accept' box on the payment processing page to continue to the Payment Information page and complete your purchase.

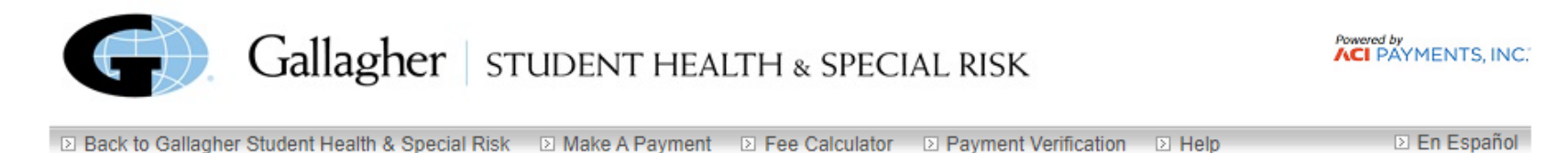

## Make A Payment

### Gallagher Student Health & Special Risk, MA

Payment\*

This payment service is offered by ACI Payments, Inc. as authorized by the entity to which you are making a payment. Please confirm your payment amount, convenience fee and total (if applicable). Review the Terms and Conditions below and click "Accept" to proceed with your payment. Click "Decline" button to return to the beginning of the payment process.

· Do not use your browser's "Back" button. Instead, navigate using the buttons below.

Payment Type: Payment\* Payment Amount: \$22.80

#### ACI Payments, Inc. Terms and Conditions:

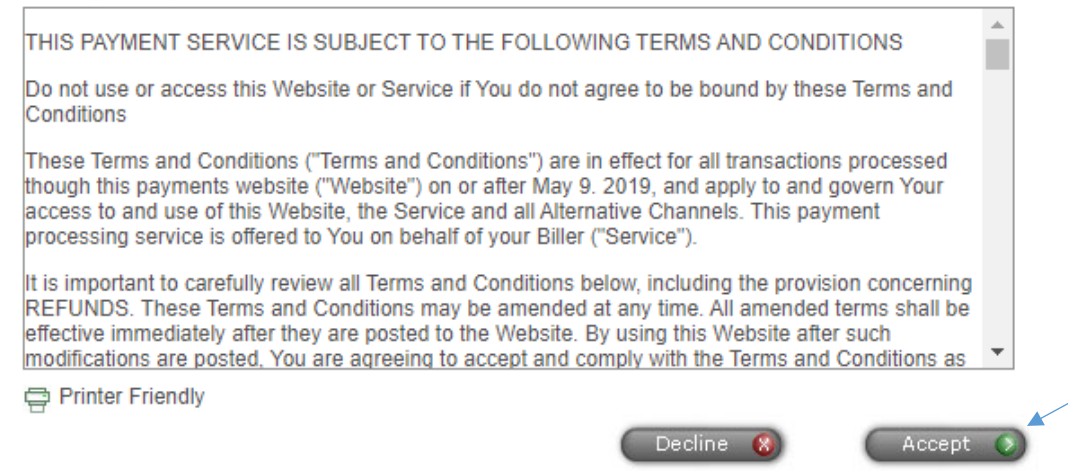

Step 8: Go back to your website and click the 'My Benefits and Plan Information' tab to access your ID card, plan brochure and claim forms.

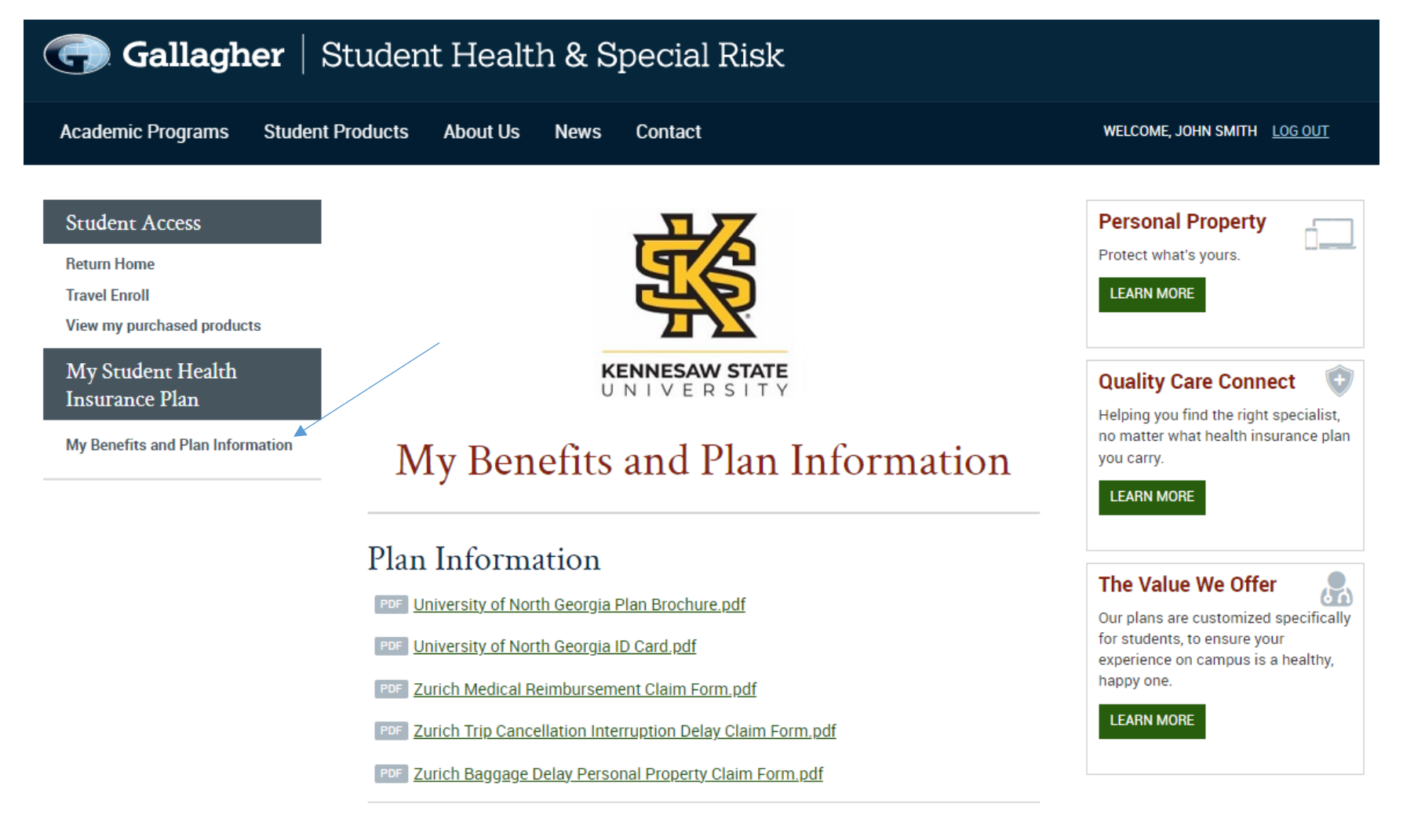